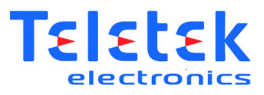

# Programmieranleitung ARGUS

# zur Vernetzung mit der Systemzentrale MAG

Stand 11.07.2019

Teletek Electronics Deutschland GmbH

Adresse Taun Riedbach 15 49685 Emstek (+49) 04447 989 978 0 info@teletek-online.de www.teletek-online.de

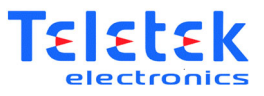

## 1. Das System "Argus" zum Anschluss an die Brandwarnzentrale MAG besteht aus folgenden Komponenten:

#### a) Grundausstattung Funkkomponenten konventionell

Grundlage für die Nutzung unserer Funk-Komponenten ist die Brandwarnanlage MAG.

| Artikel- | Bild | Bezeichnung | Beschreibung                                                                          |
|----------|------|-------------|---------------------------------------------------------------------------------------|
| 111.     |      |             |                                                                                       |
| SGCWE    |      | SGCWE       | Gateway zur Integration der Funk-Komponenten mit der<br>Funk-Hybridsystemlösung IRIS. |
|          |      |             | Bis zu 32 Komponenten können per Funk an das Gateway<br>vernetzt werden.              |
|          |      |             | Auslieferung inklusive Sockel. Funk Schnittstelle / Gateway für<br>Grenzwertanlagen   |
| SGWE     |      | SGWE        | Funk-Verstärker / Erweiterungsmodul                                                   |
|          |      |             | Zertifiziert nach EN 54-25.                                                           |
|          |      |             | Auslieferung ohne Sockel.                                                             |
|          |      |             |                                                                                       |

### b) Automatische Melder (Funk)

| Artikel- | Bild                 | Bezeichnung | Beschreibung                                            |
|----------|----------------------|-------------|---------------------------------------------------------|
| INI.     |                      |             |                                                         |
| L-OP-SG  | Comment construction | L-OP-SG     | Funk Rauchmelder;                                       |
|          | 125-                 |             | Interne Algorithmusverarbeitung optimiert die Leistung  |
|          |                      |             | 8 Jahre Lebensdauer der Batterie                        |
|          |                      |             | 5 Jahre Produktgarantie                                 |
|          |                      |             | TestEN54-7:2000 + A1:2002 +A2:2006; EN54-25:2008;       |
| L-HT-SG  | Press Construction   | L-HT-SG     | Funk Hitze-/Wärmemelder;                                |
|          | 1. 1. 2. 2.          |             | Klasse A1/R.;                                           |
|          |                      |             | 8 Jahre Lebensdauer der Batterie;                       |
|          |                      |             | Empfindlichkeitseinstellungen;                          |
|          |                      |             | 5 Jahre Produktgarantie;                                |
|          |                      |             | Geräteidentifikation tabEN54-7:2000 + A1:2002 +A2:2006; |
|          |                      |             | EN54-25:2008;                                           |
| L-MC-    | 1 June 1 and 1       | L-MC-SG     | Multi-Sensor;                                           |
|          | 1. 1. 20 ar          |             | Klasse A1/R.;                                           |
|          |                      |             | 8 Jahre Lebensdauer der Batterie                        |
|          |                      |             | Mehrere Rauch- und Wärmeempfindlichkeitseinstellungen   |

Teletek Electronics Deutschland GmbH

Adresse Taun Riedbach 15 49685 Emstek (+49) 04447 989 978 0 info@teletek-online.de www.teletek-online.de

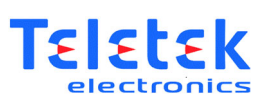

|  | Entspricht dem neuesten Multisensor-Norm EN 54-29<br>5 Jahre Produktgarantie<br>EN54-7:2000 + A1:2002 +A2:2006; EN54-25:2008; |
|--|----------------------------------------------------------------------------------------------------|
|--|----------------------------------------------------------------------------------------------------|

## c) Automatische Melder (Funk)

| Artikel<br>-Nr. | Bild | Bezeichnung                     | Beschreibung                                                                                                    |
|-----------------|------|---------------------------------|----------------------------------------------------------------------------------------------------|
| L-DKM           |      | Druckknopf-<br>melder Hausalarm | Druckknopfmelder (Gehäuse Kunststoff);<br>Gehäusefarbe: blau (Hausalarm), Grenzwerttechnik,<br>zertifiziert nach EN 45-11 mit externem Funk-Modul zur<br>Integration des Druckknopfmelders in die Funk-Architektur. |

## d) Sirenen und Sirenen/Blitzleuchten (Funk)

| Artikel-<br>Nr. | Bild | Bezeichnung                        | Beschreibung                                                                                                    |
|-----------------|------|------------------------------------|----------------------------------------------------------------------------------------------------|
| SGRBS100<br>/L  |      | Indoor<br>Sockelsirene<br>105dB(A) | Funk-Sockelsirene zu EN 54-25 und EN54-03<br>5 Jahre Produktgarantie<br>32 Töne<br>2 Lautstärken einstellbar<br>3 Jahre erwartete Lebensdauer der Batterie |

e) Programmiersoftware "ARGUS"

Teletek Electronics Deutschland GmbH

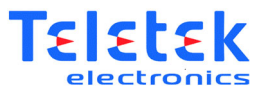

### 2. Allgemeine Vorbereitung

Verbinden Sie Ihren Rechner über RS232 mit dem "Wireless Interface Module"

Öffnen Sie auf ihrem Rechner das Programm "WirelEx Fire".

Wenn Sie die Software noch nicht installiert haben können Sie dieses auf der Webseite www.teletekonline.de herunterladen. Alternativ finden Sie dieses auf der CD, die dem Interface Module beiliegt.

Nachdem Sie das Programm geöffnet haben müssen sie ggf. einige Einstellungen vornehmen (Sprache, Port der Verbindung usw.)

Dies erfolgt, indem Sie auf "Optionen" klicken und dort Einstellungen auswählen.

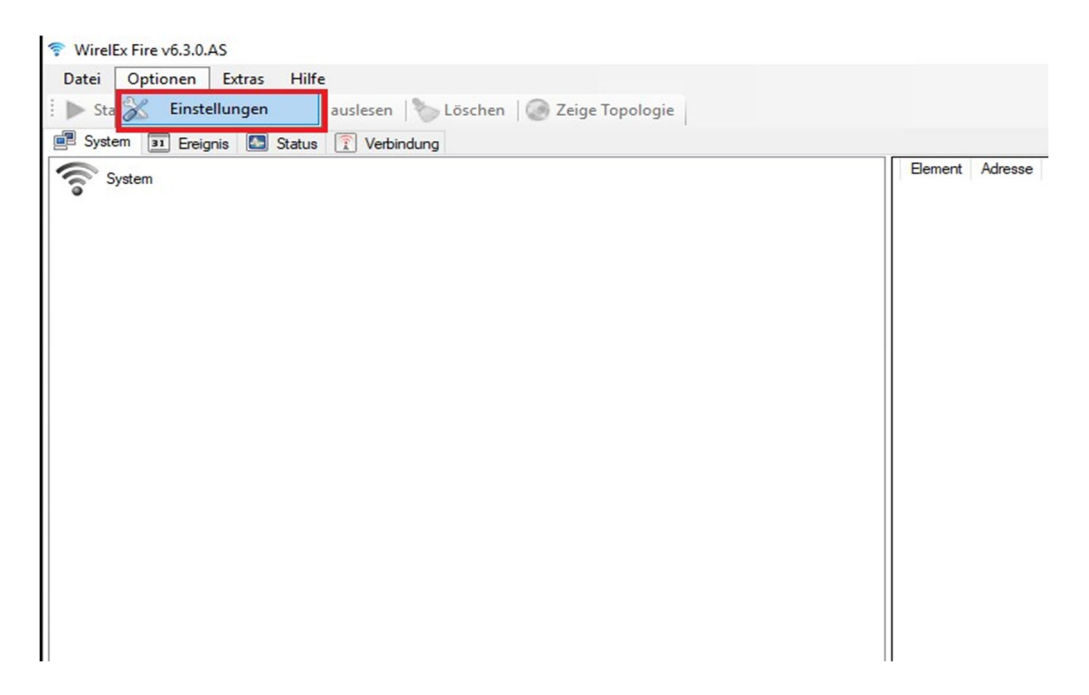

Teletek Electronics Deutschland GmbH

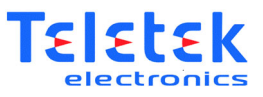

Unter "Allgemein" können sie den Com Port auswählen, welchen Sie nutzen (stellen Sie sicher das dieser korrekt ist, ansonsten kann sich der PC eventuell nicht mit dem Modul verbinden), die Sprache sowie einige allgemeine Einstellungen.

| Einstellun | gen                                      | ×        |
|------------|------------------------------------------|----------|
| Allgemein  | Ereignis & Status                        |          |
| COM Ans    | chluss                                   |          |
|            |                                          | ~        |
| Einstellun | gen                                      |          |
| 🗹 Bei Pi   | rogrammstart das zuletzt benutzte Syster | m öffnen |
| Syste      | mzeit mit der PC Zeit synchronisieren    |          |
| Keine      | e Symbole verwenden                      |          |
|            |                                          |          |
| Sprache    |                                          |          |
| Deutsch    |                                          | ~        |
|            |                                          | _        |
|            | Anwenden Abbrechen                       |          |

Teletek Electronics Deutschland GmbH

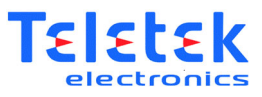

Unter "Ereignisse und Status" können Sie einstellen, ob das System bei Auftreten eines Ereignisses einen Ton abspielen soll, oder ob Ereignisse graphisch hervorgehoben werden sollen.

Ferner kann die Anzahl der auf dem PC gespeicherten Ereignisse definiert werden.

| Einstellun       | gen                                                                  | × |
|------------------|----------------------------------------------------------------------|---|
| Allgemein        | Ereignis & Status                                                    |   |
| Ereignis         | ei Alam und Störung abspielen<br>und Störungen graphisch hervorheben |   |
| Status-Re<br>250 | eiter  Maximale Anzahl von Messwerten                                |   |
| Verbindu<br>250  | ngsqualität<br>Maximale Anzahl von Messwerten                        |   |
|                  | Anwenden Abbrechen                                                   |   |

Teletek Electronics Deutschland GmbH

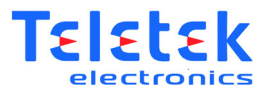

## 2.1 Funk Prüfung

Um eine Funk-Prüfung durchzuführen, klicken sie auf Extras und im Anschluss auf "Funk-Analyse" Es öffnet sich folgendes Fenster:

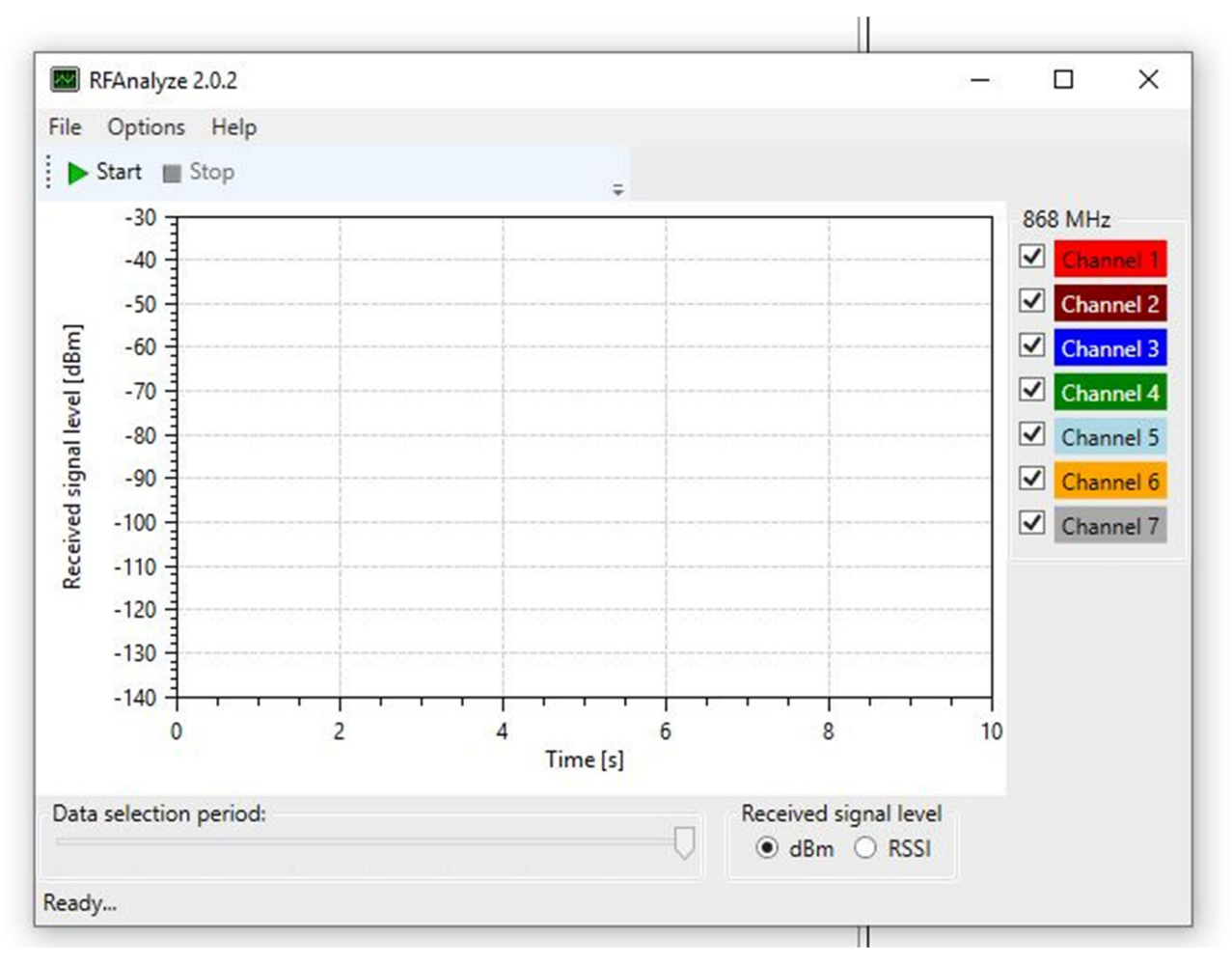

Teletek Electronics Deutschland GmbH

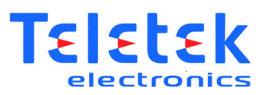

Auf der rechten Seite können Sie auswählen, welche Kanäle geprüft werden sollen.

| Settings       |   |
|----------------|---|
| Com Port       |   |
| COM1           | v |
| Language       |   |
| English        | Ŷ |
| Frequency Band |   |
| 868 Mhz        | v |
| 434 Mhz        |   |
| 868 Mhz        |   |

Um die Funkfrequenz zu ändern (es stehen Ihnen 868Mhz sowie 433Mhz zur Verfügung), klicken Sie auf "Optionen>Einstellungen".

Hier können Sie unter anderem die Frequenz, die Sprache (diese gilt jedoch nur für das Funk-Analyse-Tool), sowie den Com-Port ändern.

Teletek Electronics Deutschland GmbH

Nachdem Sie mit Ihren Einstellungen zufrieden sind, klicken sie auf "Start".

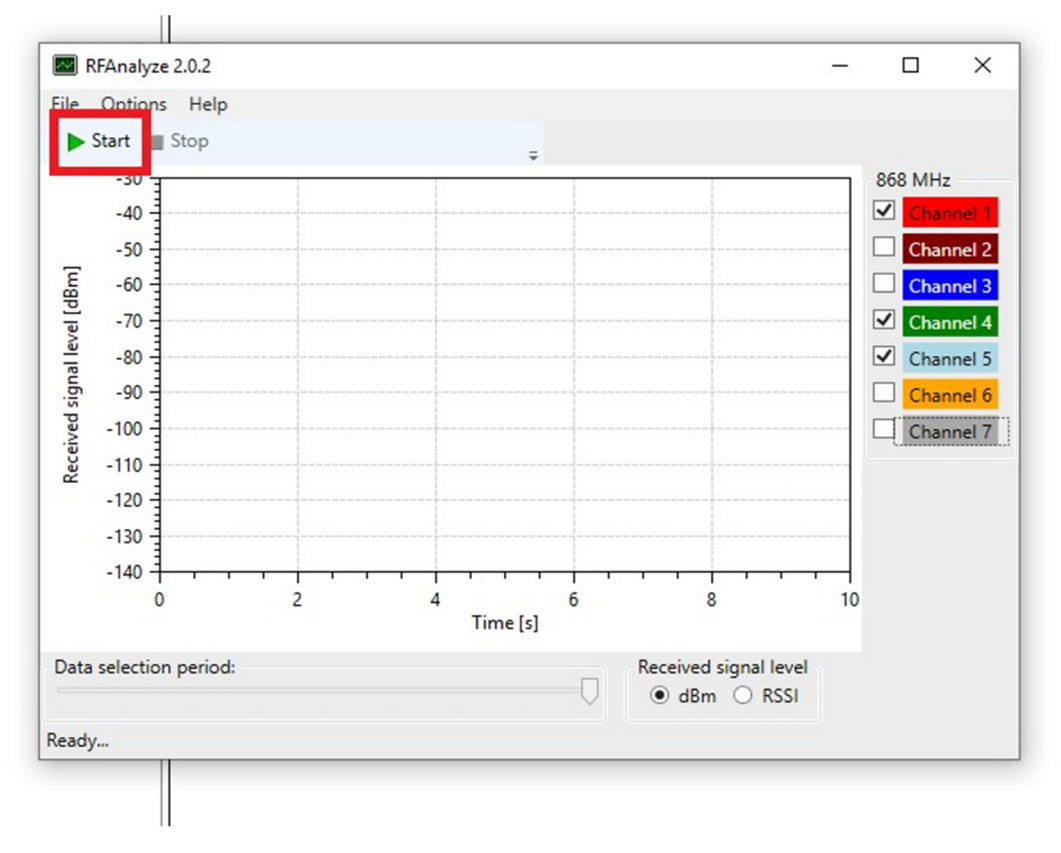

Das Tool beginnt nun mit der Überprüfung der Kanäle. Sie können diese Live verfolgen.

Teletek Electronics Deutschland GmbH

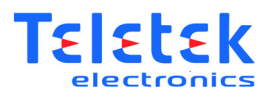

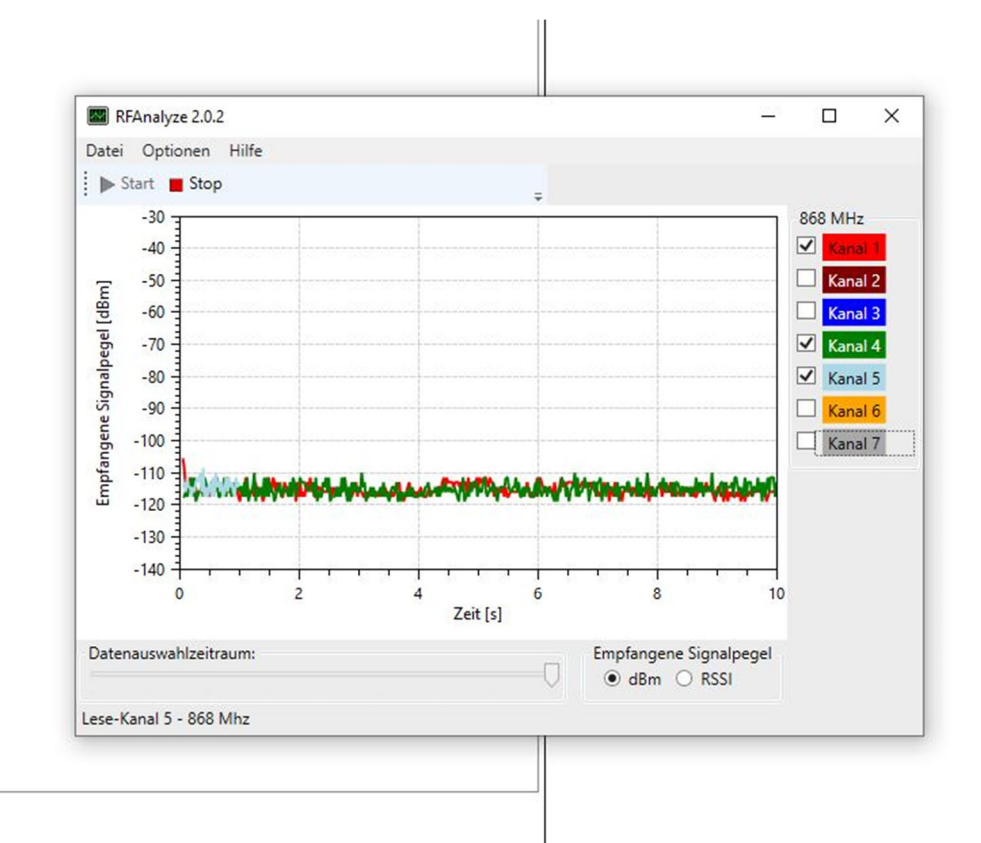

Teletek Electronics Deutschland GmbH

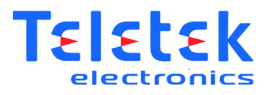

#### 3. Erstellung eines Funk-Systems

### 3.1 Festlegung der System Parameter

Wenn Sie an einem neuen Projekt arbeiten, empfiehlt es sich, in dem Programm ein neues "System" zu erstellen.

Dies erfolgt, indem Sie mit der rechten Maustaste "System" auswählen und "Neues System" auswählen.

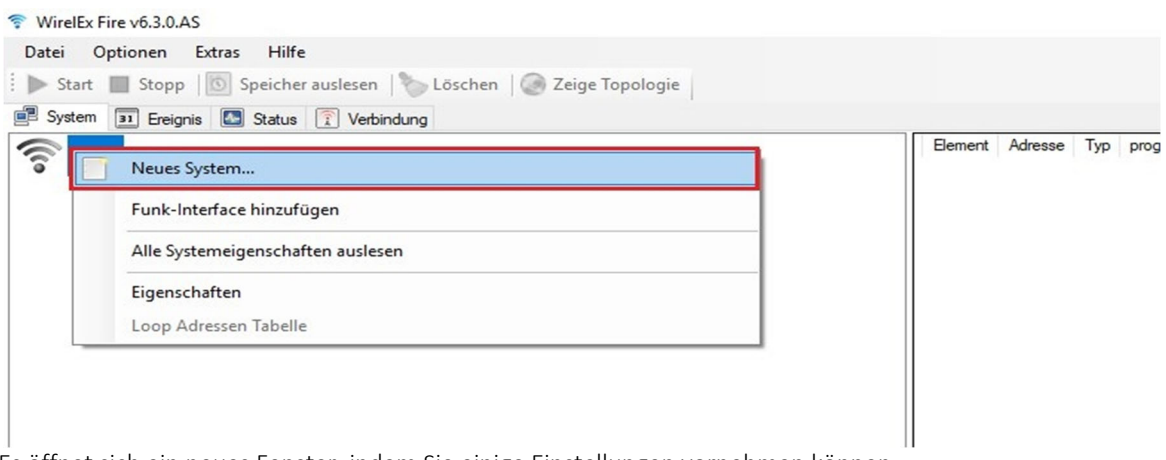

Es öffnet sich ein neues Fenster, indem Sie einige Einstellungen vornehmen können.

Unter "System Code" wird der Code festgelegt, welcher vom System als eindeutige Zuordnung verwendet wird. Der Code dient daher als Verschlüsselung, um zu verhindern, das sich mehrere nahegelegene Systeme stören. Es sind nur die ersten beiden Ziffern zu definieren. Die letzten beiden Ziffern werden zufällig vergeben.

| System . |                                                                                              |                                                                                             |                       |
|----------|----------------------------------------------------------------------------------------------|---------------------------------------------------------------------------------------------|-----------------------|
|          |                                                                                              |                                                                                             |                       |
|          |                                                                                              |                                                                                             |                       |
|          |                                                                                              |                                                                                             |                       |
|          | Surtan                                                                                       |                                                                                             | ~                     |
|          | System                                                                                       |                                                                                             | ~                     |
|          | Allgemein                                                                                    | Routing Modus                                                                               | ~                     |
|          | Allgemein<br>System Code 85 ••                                                               | Routing Modus<br>Statisch (32)                                                              | ~                     |
|          | Algemein<br>System Code 85 ••<br>Betriebsfrequenz                                            | Routing Modus<br>Statisch (32)<br>Externe Störkriterier                                     |                       |
|          | Algemein<br>System Code 85 ••<br>Betriebsfrequenz<br>Frequenzbereich                         | Routing Modus<br>Statisch (32)<br>Externe Störkriterier                                     | ivieren               |
|          | Allgemein<br>System Code 85 ••<br>Betriebsfrequenz<br>Frequenzbereich<br>0 434 MHz • 868 MHz | Routing Modus<br>Statisch (32)<br>Externe Störkriterier<br>Ø Auswertung akt<br>Pegel [RSSI] | n<br>tivieren<br>30 ~ |

Teletek Electronics Deutschland GmbH

Adresse Taun Riedbach 15 49685 Emstek (+49) 04447 989 978 0 info@teletek-online.de www.teletek-online.de

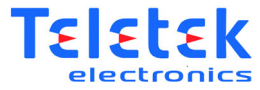

| Allaemein           | Routing Modus         |      |
|---------------------|-----------------------|------|
| System Code 85 🔹    | Statisch (32)         | ~    |
| Betriebsfrequenz    | Externe Störkriter    | ien  |
| Frequenzbereich     | Auswertung aktivieren |      |
| 🔾 434 MHz 🔘 868 MHz | Pegel [RSSI]          | 30 ~ |
| Kanal 1 ~           | Dauer [Sek]           | 5 ~  |
| Anwenden            | Abbrechen             |      |

Unter "Betriebsfrequenz" können Sie die Frequenz, sowie den Kanal auswählen, welche das System nutzen soll.

| Allgemein       |              | Routing Mode    | IS                    |   |
|-----------------|--------------|-----------------|-----------------------|---|
| System Co       | de 85 •      | • Statisch (32) |                       | ~ |
| Betriebsfre     | quenz        | Externe Störk   | riterien              |   |
| Frequenzbereich |              | Auswertu        | Auswertung aktivieren |   |
| ○ 434 M         | Hz 💿 868 MHz | Pegel [RSSI]    | 30                    | ~ |
| Kanal           | 1            | V Dauer [Sek]   | 5                     | ~ |
|                 | Anwenden     | Abbrechen       | 1                     |   |

Sie können diese Einstellungen jederzeit ändern, indem sie mit einem Rechtsklick auf "System" klicken und auf "Eigenschaften" gehen. Es öffnen sich die Einstellungen.

Teletek Electronics Deutschland GmbH

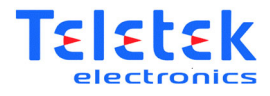

| 💎 WirelEx Fir | ire v6.3.0.AS                                                            |
|---------------|--------------------------------------------------------------------------|
| Datei Op      | ptionen Extras Hilfe                                                     |
| Start         | 🔲 Stopp 🛛 🔟 Speicher auslesen 🛛 🍆 Löschen 🖉 🎯 Zeige Topologie            |
| 🗐 System      | 31 Ereignis 💽 Status 🛐 Verbindung                                        |
| System        | Meues System Funk-Interface hinzufügen Alle Systemeigenschaften auslesen |
|               | Eigenschaften                                                            |
| 12            | Loop Adressen Tabelle                                                    |
|               |                                                                          |

Teletek Electronics Deutschland GmbH

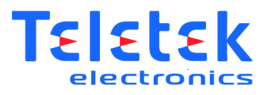

### 3.2 Hinzufügen eines Funk-Interfaces (Gateway)

Nachdem Sie die Parameter festgelegt haben, können Sie mit der Erstellung des Systems beginnen.

Klicken Sie zunächst mit einem Rechtsklick auf "System" und wählen sie dort "Funk-Interface hinzufügen"

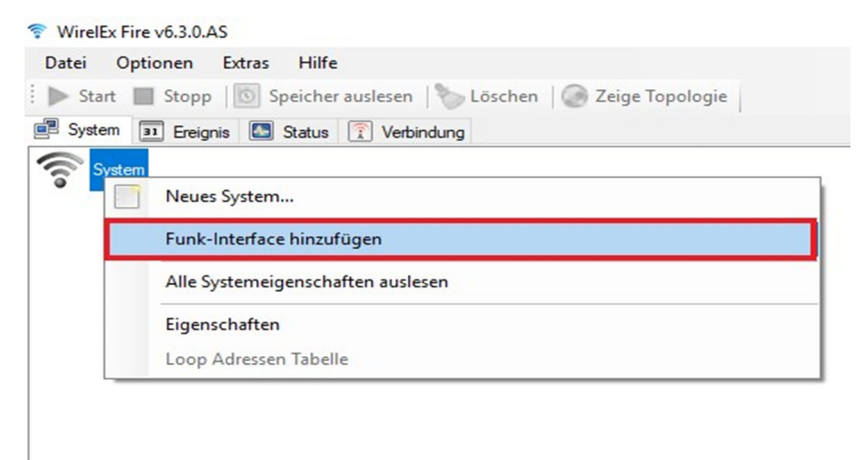

Wählen Sie nun die Art des Funk-Interface.

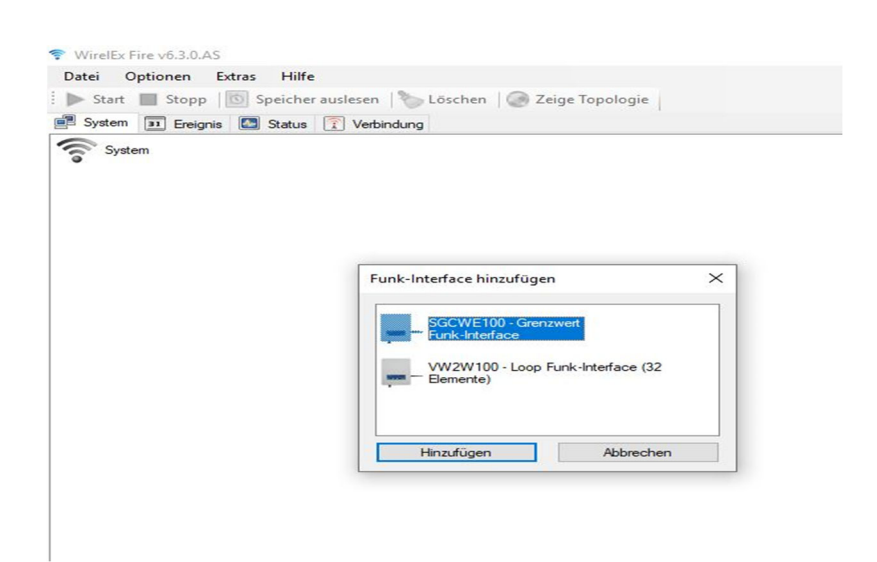

Teletek Electronics Deutschland GmbH

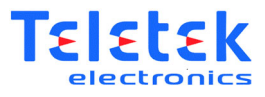

Nachdem Sie das gewünschte Interface gewählt haben öffnet sich das Einstellungsfenster für das jeweilige Interface

| System 31 Freignis Status 7 Ve | rbindung                                                           |
|--------------------------------|--------------------------------------------------------------------|
| System                         |                                                                    |
|                                | SGCWE100 ×<br>Allgemein<br>Adresse 0.0.0.0:0<br>Expander → 3 min ✓ |
|                                | Funk-Interface                                                     |

Teletek Electronics Deutschland GmbH

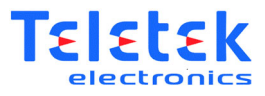

## 3.3 Expander (Funkverstärker) hinzufügen

Unter dem Punkt "Expander  $\rightarrow$  Funk-Interface" können Sie die Zeitabstände festlegen, in welcher der Expander (falls einer vorhanden) seine Statusmeldungen zum Funk-Interface senden soll. Der "Expander" dient zu Verbesserung der Funkreichweite.

| rirelEx Fire v6.3.0.AS            |                                                                                                    |                                                    |
|-----------------------------------|----------------------------------------------------------------------------------------------------|----------------------------------------------------|
| Start Stopp                       | n   🏷 Löschen   🥥 Z                                                                                                    | eige Topologie                                     |
| System 🛐 Ereignis 🔝 Status 🗊 Vert | bindung                                                                                                    |                                                    |
| System                            |                                                                                                    |                                                    |
| SGCWE100                          |                                                                                                    |                                                    |
|                                   |                                                                                                    |                                                    |
|                                   |                                                                                                    |                                                    |
|                                   |                                                                                                    |                                                    |
|                                   |                                                                                                    |                                                    |
|                                   |                                                                                                    |                                                    |
|                                   |                                                                                                    |                                                    |
|                                   |                                                                                                    |                                                    |
|                                   | SGCWE100                                                                                                    | ×                                                  |
|                                   | SGCWE100                                                                                                    | ×                                                  |
|                                   | SGCWE100<br>Allgemein<br>Adresse                                                                                                    | (0.0.0.0:0)                                        |
|                                   | SGCWE100<br>Allgemein<br>Adresse<br>Expander →<br>Funk-Interface                                                                    | ×<br>0.0.0.0.0:0<br>3 min ∨                        |
|                                   | SGCWE100<br>Allgemein<br>Adresse<br>Expander →<br>Funk-Interface<br>Spannungsüberwach                                               | ×<br>0.0.0.0:0<br>3 min ∨                          |
|                                   | SGCWE100<br>Allgemein<br>Adresse<br>Expander →<br>Funk-Interface<br>Spannungsüberwach<br>☑ Primäre Versorgu                         | ×<br>0.0.0.0.0:0<br>3 min →<br>nung<br>ing         |
|                                   | SGCWE100<br>Allgemein<br>Adresse<br>Expander →<br>Funk-Interface<br>Spannungsüberwact<br>☑ Primäre Versorgu<br>☑ Sekundäre Versorgu | × 0.0.0.0.00 3 min ∨ nung ng orgung                |
|                                   | SGCWE100<br>Allgemein<br>Adresse<br>Expander →<br>Funk-Interface<br>Spannungsüberwach<br>☑ Primäre Versorgu<br>☑ Sekundäre Versorgu | X<br>0.0.0.0.00<br>3 min V<br>hung<br>ng<br>orgung |

Teletek Electronics Deutschland GmbH

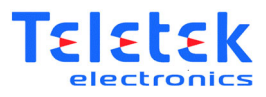

Unter dem Punkt "Spannungsversorgung" können Sie festlegen, ob das Funk-Interface seine Hauptstromversorgung, sowie die Sekundäre (Notstromversorgung) überwachen soll.

Wir empfehlen die Standarteinstellungen beizubehalten.

| itei Optionen Extras Hilfe          |                                                                        |
|-------------------------------------|------------------------------------------------------------------------|
| Start 📗 Stopp 🛛 🔟 Speicher ausleser | n \mid 🏷 Löschen 🛛 🎯 Zeige Topologie                                   |
| ystem 🛐 Ereignis 💽 Status 🗊 Ver     | bindung                                                                |
| System<br>SGCWE100                  |                                                                        |
|                                     | SGCWE100 X                                                             |
|                                     | Allgemein<br>Adresse 0.0.0.0:0<br>Expander → 3 min ∨<br>Funk-Interface |

Teletek Electronics Deutschland GmbH

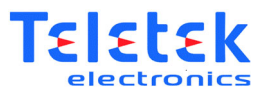

Sie können diese Einstellungen jederzeit ändern, indem sie mit einem Rechtsklick auf das Funk-Interface klicken und auf "Eigenschaften" gehen. Es öffnen sich die Einstellungen.

| Datei Optioner | Extras Hilfe                                             |
|----------------|----------------------------------------------------------|
| 🕨 Start 🔳 Sto  | pp 🛛 💿 Speicher auslesen 🛛 🍆 Löschen 🖓 🧟 Zeige Topologie |
| System 31 Er   | eignis 🔝 Status 🍸 Verbindung                             |
| System         |                                                          |
|                | NE 100                                                   |
| ······         | Expander hinzufügen                                      |
|                | Element hinzufügen                                       |
|                | Lese die Eigenschaften von SGCWE100                      |
|                | SGCWE100 programmieren                                   |
|                | SGCWE100 rücksetzen                                      |
|                | SGCWE100 auf Werkseinstellung rücksetzen (löschen)       |
|                | Lösche SGCWE100 aus dem System                           |
|                | Verknüpfungen                                            |
|                | Löschen Sie alle Verknüpfungen                           |
|                | Eigenschaften                                            |
|                | Bemerkungen                                              |

Teletek Electronics Deutschland GmbH

Adresse Taun Riedbach 15 49685 Emstek

Ш

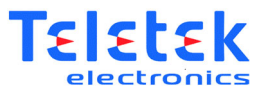

Wenn Sie dem Interface eine Bemerkung hinzufügen möchten, können Sie dies, indem Sie mit der Rechten Maus auf das Interface klicken und dort "Bemerkungen" wählen.

| Datai Ontionan Fr  | trac Hilfs                                          |
|--------------------|-----------------------------------------------------|
| Datel Optionen Ex  | tras mine                                           |
| : 🕨 Start 🔳 Stopp  | 🕥 Speicher auslesen   🏷 Löschen   🧐 Zeige Topologie |
| System 31 Ereignis | Status 🗊 Verbindung                                 |
| System             |                                                     |
|                    |                                                     |
| SGCWE100           | Expander hinzufügen                                 |
|                    |                                                     |
|                    | Element ninzufugen                                  |
|                    | Lese die Eigenschaften von SGCWE100                 |
|                    | SGCWE100 programmieren                              |
|                    | SGCWE100 rücksetzen                                 |
|                    | SGCWF100 auf Werkseinstellung rücksetzen (löschen)  |
|                    | Lässha SGCIWE100 aus dem Sustem                     |
|                    | Losche Socwe loo aus dem System                     |
|                    | Verknüpfungen                                       |
|                    | Löschen Sie alle Verknüpfungen                      |
|                    | Eigenschaften                                       |
|                    | Bemerkungen                                         |
|                    |                                                     |

Es empfiehlt sich als Bemerkung den Standort einzutragen

| 🏷 Löschen 🛛 🕻 | 🜏 Zeige Topolo | gie                             |
|---------------|----------------|---------------------------------|
| ung           |                |                                 |
|               |                |                                 |
|               | Löschen (      | Löschen 🤇 🥥 Zeige Topolo<br>ung |

| Bemerkungen |                      |           | × |
|-------------|----------------------|-----------|---|
| Bemerkungen | Neben Zentrale auf d | em Flur   |   |
|             | Anwenden             | Abbrechen |   |

Teletek Electronics Deutschland GmbH

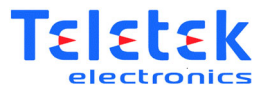

## 3.4 Hinzufügen von Elementen (Automatische Melder, Sirenen, Steuermodule)

Um ein Element hinzuzufügen, klicken Sie mit der Rechten Maus auf das jeweilige Funk-Interface und wählen "Element hinzufügen"

| WirelEx Fire v6.3.0.AS |                                                     |
|------------------------|-----------------------------------------------------|
| Datei Optionen Ex      | tras Hilfe                                          |
| ▶ Start 🔳 Stopp        | 💿 Speicher auslesen 🛛 🏷 Löschen 🛛 🥥 Zeige Topologie |
| System 31 Ereignis     | Status 👔 Verbindung                                 |
| System                 |                                                     |
|                        |                                                     |
| SGCWE100               | Evnander hinzufügen                                 |
|                        | Element hinzufügen                                  |
| -                      |                                                     |
|                        | Lese die Eigenschaften von SGCWE100                 |
|                        | SGCWE100 programmieren                              |
|                        | SGCWE100 rücksetzen                                 |
|                        | SGCWE100 auf Werkseinstellung rücksetzen (löschen)  |
|                        | Lösche SGCWE100 aus dem System                      |
|                        | Verknüpfungen                                       |
|                        | Löschen Sie alle Verknüpfungen                      |
|                        | Eigenschaften                                       |
|                        | Bemerkungen                                         |

Teletek Electronics Deutschland GmbH

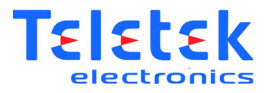

Hier können Sie zunächst das Element auswählen (z.B. Rauchmelder)

| State Sochen Speccher ausresen Sochen Stelle Topologin                                                                                                    | Element   Adresse   Typ                                                   |
|----------------------------------------------------------------------------------------------------|---------------------------------------------------------------------------|
| Element hinzufügen<br>Frandmelder<br>SG200 / L-MC-SG - Optischer<br>Optisch-themischer Brandmelder<br>SG350 / L-HT-SG - Themischer<br>Brandmelder<br>SGBE 100 - Bitzleuchte<br>SGCP 100 - Handfeuermelder<br>SGMC200 - Steuermodul (externe<br>Versorgung)<br>SGMC200 - Steuermodul (Batterie)<br>SGMC200 - Oberwachungsmodul<br>Anzahl | SGRBS100 / SGWS-MOD - Sirene<br>SGWCP100 - Wetterfester<br>Handfeuemelder |

Sowie die Anzahl

| Start Stopp Speicher ausle<br>System III Ereignis Status II<br>System | sen   🍆 Löschen   🂽 Zeige Topolo<br>Verbindung             | gie                                        | Element    | Adresse | т |
|-----------------------------------------------------------------------|------------------------------------------------------------|--------------------------------------------|------------|---------|---|
|                                                                       |                                                            |                                            |            |         |   |
| Eleme                                                                 | nt hinzufügen                                              |                                            |            | ×       |   |
|                                                                       | SG100 / L-OP-SG - Optischer<br>Brandmelder                 | SGRBS100 / SGWS-MOD -                      | Sirene     |         |   |
|                                                                       | SG200 / L-MC-SG -<br>Optisch-themischer Brandmelder        | SGWCP100 - Wetterfester<br>Handfeuermelder |            |         |   |
|                                                                       | SG350 / L-HT-SG - Thermischer<br>Brandmelder               |                                            |            |         |   |
|                                                                       | SGBE100 - Bitzleuchte                                      |                                            |            |         |   |
| -                                                                     | SGCP100 - Handfeuermelder                                  |                                            |            |         |   |
| óù:                                                                   | SGMC200 - Steuermodul (externe<br>Versorgung)              |                                            |            |         |   |
| BAT                                                                   | SGMCB200 / SGFI200-S /<br>SGDH100 - Steuermodul (Batterie) |                                            |            |         |   |
| IN                                                                    | SGMI200 - Überwachungsmodul                                |                                            |            |         |   |
| Anza                                                                  | hl                                                         |                                            | Hinzufügen |         |   |
|                                                                       |                                                            |                                            | Abbrechen  |         |   |

Teletek Electronics Deutschland GmbH

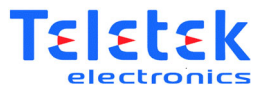

Nachdem Sie ein Element ausgewählt haben, öffnet sich das Konfigurationsmenü des Elementes. Die Adressen der einzelnen Geräte werden automatisch vergeben.

| System SGCWE100 | 6                                                                                    | SG100<br>L-OP-SG 0.0.0.0.1                   | Typ<br>Optischer Brandmelder | programmiert | Bemerkungen |
|-----------------|--------------------------------------------------------------------------------------|----------------------------------------------|------------------------------|--------------|-------------|
|                 | Neu \$G100 / L-OP-5G                                                                 |                                              |                              | ×            |             |
|                 | Allgemein<br>Adresse 0.0.0.0.0<br>Bement → Funk Interface<br>/Expander/Repeater 1min | 1 Rauchkanal<br>auswerten<br>Empfindlichkeit | Normal ~                     |              |             |
|                 | Repeater → Bement     LED     Feuer     Wann Batterie lear                           | ~                                            |                              |              |             |
|                 | wenn Batterie leer                                                                   |                                              |                              |              |             |

Sie können hier nun auswählen, in welchen Zeitabständen die Statusmeldungen erfolgen sollen

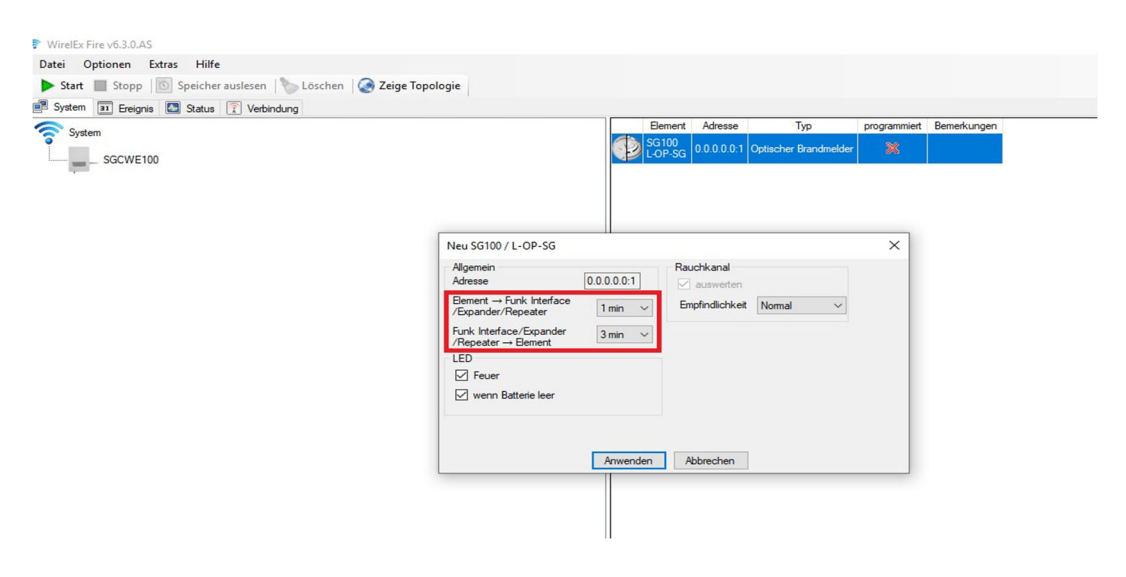

Teletek Electronics Deutschland GmbH

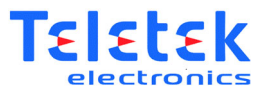

Ferner kann die Empfindlichkeit der einzelnen Melder eingestellt werden (nur bei automatischen Meldern):

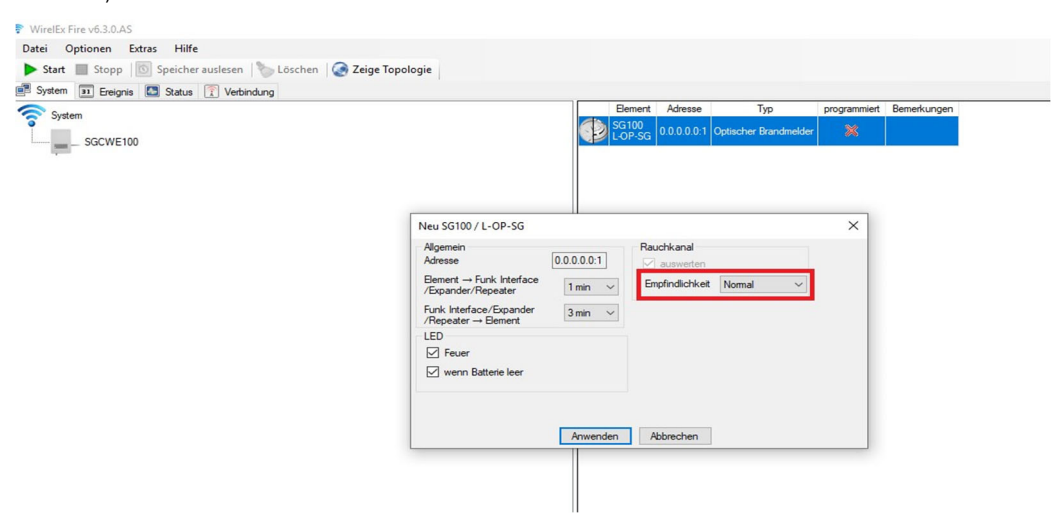

Die Einstellung der LED-Anzeige erfolgt ebenfalls in diesem Fenster:

| System<br>— |                                                                                                    | SG100<br>LOP-SG 0.0.0.0:1          | Typ<br>Optischer Brandmelder | programmiert | Bemerkunger |
|-------------|----------------------------------------------------------------------------------------------------|------------------------------------|------------------------------|--------------|-------------|
|             | Neu SG100 / L-OP-SG       Algemein       Adresse     0.0.0       Benert → Funk Interface     1r       //Expander/Repeater     3r       /Repeater → Benert     1r       /ED     ED       ED     Feuer       IV     wenn Batterie leer | 0.0:1<br>ausweden<br>Empfindichkei | Normal ~                     | ×            |             |
|             |                                                                                                    | nwenden Abbrechen                  | ]                            |              |             |

Teletek Electronics Deutschland GmbH

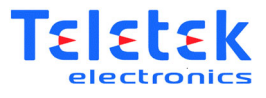

Sie können die Einstellungen jederzeit ändern, indem Sie mit der rechten Maustaste auf das jeweilige Element klicken und "Eigenschaften" auswählen.

| System Superior Source Second Second  | Datei Optionen Extras Hilfe  ▶ Start ■ Stopp   ⑤ Speicher auslesen   ∿ Löschen   ⓒ Zeige Topologie  \$ Statem   Expansion ◎ Status   ♡ Verbindum |                                                    |
|----------------------------------------------------------------------------------------------------|----------------------------------------------------------------------------------------------------|----------------------------------------------------|
| SGCWE100 SGCWE100 SGCWE10 SGCWE10 SGCWE100 SGCWE100 SGCWE100 SGCWE100 SGCWE100 SGCWE |                                                                                                    | Element Adresse Typ programmiert Bemerkungen       |
| SGCWE100 SG100 / L-0P-SG programmieren Lösche SG100 / L-0P-SG aus dem System Eigenschaften Bemerkungen                                                                                                    |                                                                                                    | SG100<br>L-OP-SG 0.0.0.0.1 Optischer Brandmelder 💥 |
| Lösche SG100 / L-OP-SG aus dem System<br>Eigenschaften<br>Bemerkungen                                                                                                    | SGCWE100                                                                                                    | SG100 / L-OP-SG programmieren                      |
| Eigenschaften<br>Bemerkungen                                                                                                    |                                                                                                    | Lösche SG100 / L-OP-SG aus dem System              |
| Bemerkungen                                                                                                    |                                                                                                    | Eigenschaften                                      |
|                                                                                                    |                                                                                                    | Bemerkungen                                        |
|                                                                                                    |                                                                                                    |                                                    |

Ebenfalls könne Sie dem Element eine Bemerkung geben (z.b. Standort) indem Sie mit der Rechten Maustaste auf das jeweilige Element klicken und "Bemerkungen" auswählen

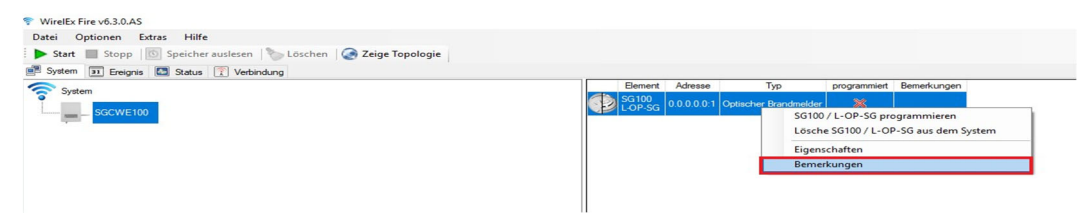

Teletek Electronics Deutschland GmbH

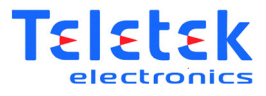

## 3.5 Einlernen von Elementen

Wenn Sie die Konfiguration der Elemente abgeschlossen haben, können Sie diese Geräte nun in das System einlernen.

Um ein Element einzulernen, klicken Sie mit der Rechten Maustaste auf dieses und wählen "programmieren".

|       | Element       | Adresse     | Тур                          | programmiert  | Bemerkungen    |
|-------|---------------|-------------|------------------------------|---------------|----------------|
| SC LA | G100<br>OP-SG | 0.0.0 0.0.1 | SG100 / L-OP-SG progra       | mmieren       | R-100          |
| SO LA | G100<br>OP-SG | 0.0.        | Lösche SG100 / L-OP-SG       | aus dem Syste | em             |
| SO LA | G100<br>OP-SG | 0.0.        | Eigenschaften<br>Bemerkungen |               |                |
| SOLA  | G100<br>OP-SG | 0.0.0.0.0:4 | Optischer Brandmelder        | ×             | Büro Herr Meye |
| S     | G100          | 0.0.0.0.0:5 | Optischer Brandmelder        | ×             | Lager Links    |

Das Element wird nun gesucht

| SGCWE100                        | ×                             |
|---------------------------------|-------------------------------|
| Elementsuche gest               | tartet _ warte auf Verbindung |
| Aktu <mark>elles</mark> Element |                               |
| Total                           |                               |

Teletek Electronics Deutschland GmbH

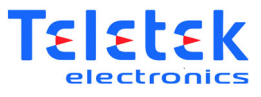

Während das Element gesucht wird, müssen Sie in dem jeweiligen Element den DIP Schalter von "ON" auf "1" schalten.

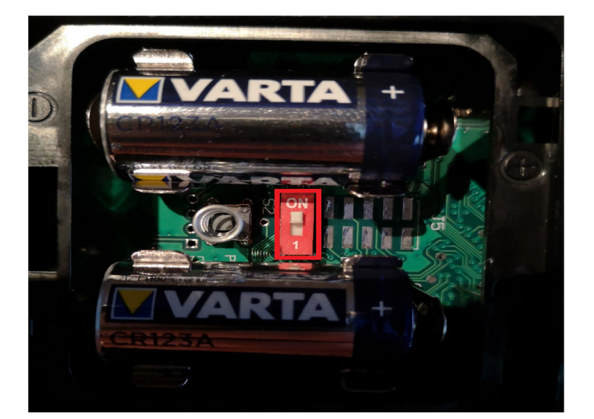

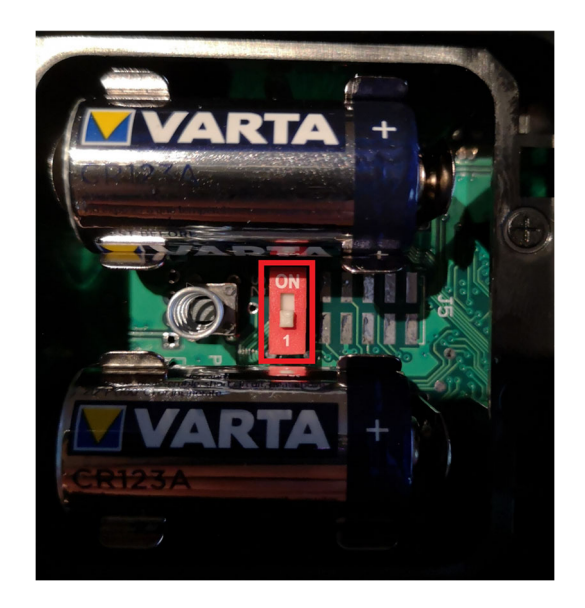

Teletek Electronics Deutschland GmbH

Adresse Taun Riedbach 15 49685 Emstek (+49) 04447 989 978 0 info@teletek-online.de www.teletek-online.de

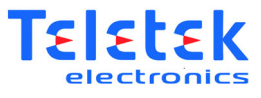

Ein erfolgreiches Einlernen wird mit einer leuchtenden LED am Element sowie durch eine Nachricht im Programm bestätigt, bzw. signalisiert.

| i Optionen Extras Hilfe<br>Start 🔳 Stopp   💿 Speicher auslesen   🍆 Löschen   🌏 Zeige Topologie |
|------------------------------------------------------------------------------------------------|
| Start 🔳 Stopp 🔟 Speicher auslesen 🍗 Löschen 🧔 Zeige Topologie                                  |
|                                                                                                |
| ystem 🛐 Ereignis 🚺 Status 🏹 Verbindung                                                         |

| WirelEx Fire | >                  |
|--------------|--------------------|
| Prog         | rammierung beendet |
|              | OK                 |

Ebenfalls wird das Element unter "programmiert" als programmiert erkannt.

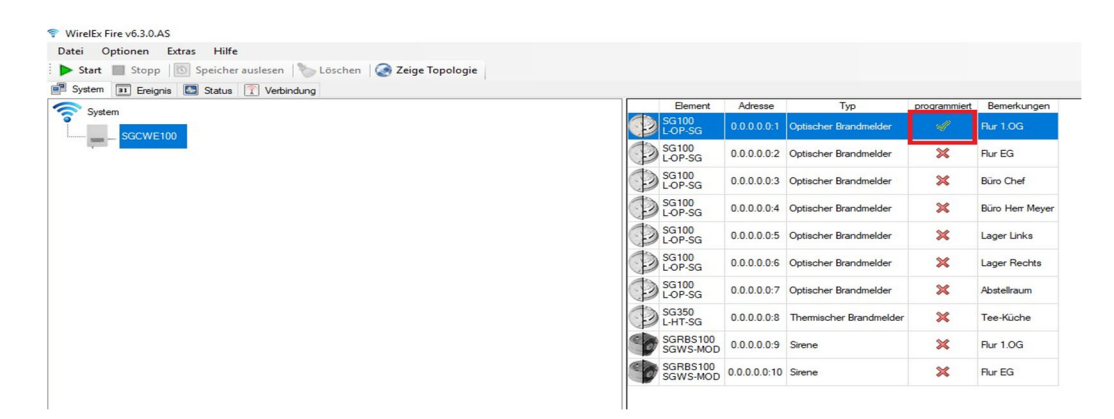

Teletek Electronics Deutschland GmbH

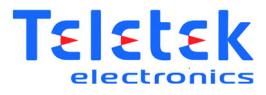

#### 3.6 Programmieren des "Interface"

Nachdem Sie alle Elemente eingelernt haben können Sie das Interface programmieren.

Sie beginnen mit der Programmierung, indem Sie mit der rechten Maustaste auf das Interface klicken und dort "programmieren" wählen.

| Datei Optionen   | Extras Hilte                                       |
|------------------|----------------------------------------------------|
| Start Stopp      | 🔯 Speicher auslesen 👘 Löschen 🤡 Zeige Topologie    |
| System 31 Ereigr | nis 💽 Status 🏹 Verbindung                          |
| 🛜 System         |                                                    |
|                  |                                                    |
| SGCWF            | Expander hinzufügen                                |
|                  | Element hinzufügen                                 |
|                  | Lese die Eigenschaften von SGCWE100                |
| I                | SGCWE100 programmieren                             |
|                  | SGCWE100 rücksetzen                                |
|                  | SGCWE100 auf Werkseinstellung rücksetzen (löschen) |
|                  | Lösche SGCWE100 aus dem System                     |
|                  | Verknüpfungen                                      |
|                  | Löschen Sie alle Verknüpfungen                     |
|                  | Eigenschaften                                      |
|                  | Bemerkungen                                        |
| L                |                                                    |

Die erfolgreiche Programmierung wird durch eine Nachricht im Programm angezeigt.

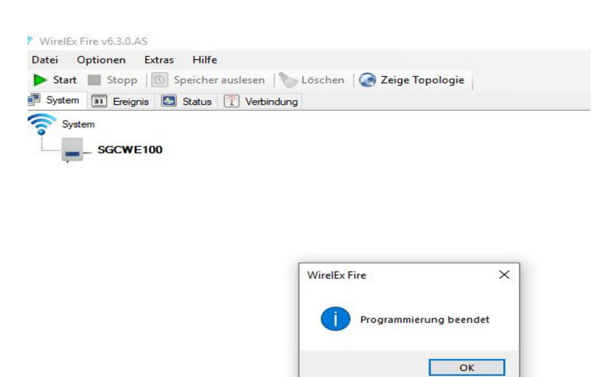

Teletek Electronics Deutschland GmbH